## SWS - Forms in the Maintenance Menu - Receiver Types

The Receiver Types form defines the various types of Receivers that are used in Manitou. Each time you add a new Receiver, you must update the information contained in this form.

## Adding a New Receiver Type

Perform the following steps to add a new Receiver Type in Manitou:

1. Navigate to the Maintenance menu, click "Setup", then click "Receiver Types".

**Result:** The Receiver Types form displays as shown in the following screenshot:

| Add Remove                                                                                                    | Receiver Types                                                                  |                                |            |
|----------------------------------------------------------------------------------------------------|---------------------------------------------------------------------------------|--------------------------------|------------|
| Add Figmove<br>ADEMCO - Ademos 685<br>ADPRO - Ademos 685<br>ADPRO - Aderos Fast Scan III<br>AES7701-ADM - AES 7701 in<br>BASE10 - BASE10<br>BOLDIP - Bold IP Receiver<br>BOLDXML - Bold XML<br>BTDIRECTOR - BT Director<br>CP220 - CP220 Driver<br>DMP - DMP<br>ISI - Code Alarm ISI<br>ITI - ITI<br>KELTRON - Keltron<br>MLR2 - Sur-Gard MLR2<br>MLR2000 - Sur-Gard MLR200<br>MLR2e - Sur-Gard MLR200<br>MLR2e - Sur-Gard MLR200<br>MLR2e - Sur-Gard MLR200<br>MLR2e - Sur-Gard MLR200<br>MLR2e - Sur-Gard MLR200<br>MLR2e - Sur-Gard MLR200<br>MLR2e - Sur-Gard MLR200<br>MDR5E - Morison Tech<br>MORSE - Morison Tech<br>MORSE - Morison Tech<br>MUR2000 - Osborn-Hoffman 2C_<br>OH2000AW - OH2000 WIth A<br>OH2010CX I EET - OH011CX | Receiver Types<br>Receiver Code:<br>Name:<br>Attributes:<br>Driver:<br>Options: | ADEMCO<br>Ademco 685<br>ADM685 | Ademco 685 |

2. Click "Edit" and then click "Add".

**Result:** The "Add Receiver Type" window displays as shown in the following screenshot:

| Add Receiv | er Type    |
|------------|------------|
| Code:      |            |
| Name:      |            |
|            | OK. Cancel |

3. Enter a code into the "Code:" field.

Note: The code you enter displays as the first part of the Receiver name in the list.

4. Enter a name for your new Receiver Type into the "Name:" field and click "OK".

**Result:** The "Add Receiver Type" window closes and the system returns you to the "Receiver Types" form.

- 5. Enter any additional Attributes into the "Attributes:" field.
- 6. Select the Receiver Driver from the "Driver:" dropdown menu.
- 7. Enter the appropriate code into the "Options:" field and click "Save".